## TURN ON UNATTENDED FUELING MODE

Want your forecourt to run 24 hours - even when the store is closed?

USE PASSPORT'S UNATTENDED MODE FOR DISPENSERS WHEN A CASHIER IS NOT ON STAFF.

| 640 AM.<br>05/17/2022                         | LBARCO S1-Area Manager<br>EDER-ROOT                                                                                 | Store Name              | 0                                                |            | FROM TH                                                                                       | E MANAGE | R WORKSTAT             | ION:                       |                                   |                      |
|-----------------------------------------------|----------------------------------------------------------------------------------------------------|-------------------------|--------------------------------------------------|------------|-----------------------------------------------------------------------------------------------|----------|------------------------|----------------------------|-----------------------------------|----------------------|
| Frequently Used<br>Period Close<br>Accounting | Farecourt Network Menus                                                                                             | Register Sisce          | Car Wash<br>Car Wash<br>Maintenasce Merchandhing | anglesyste | 1. Select<br>"Set Up"                                                                         | Set Up   | 2. Then<br>"Forecourt" | Forecourt                  | 3. Then<br>"Dispenser<br>Options" | Dispenser<br>Options |
| Reports<br>Pricing<br>Fuel                    | 4. Double-click to select the desired pump and click "Enable<br>Unattended Operation" in the "CRIND Options" panel. |                         |                                                  |            |                                                                                               |          |                        |                            |                                   |                      |
| Set Up                                        |                                                                                                    |                         |                                                  |            | 5. Select                                                                                     | "Save"   | Save C                 | 6. Click "Ye<br>apply chai | es" to<br>nges.                   |                      |
|                                               |                                                                                                    |                         |                                                  |            | 7. The pumps on the Cashier POS screen will cycle through their options to apply the changes. |          |                        |                            |                                   |                      |
|                                               |                                                                                                    | GILBARCO<br>VEEDER-ROOT |                                                  |            |                                                                                               |          |                        |                            |                                   |                      |

NOW YOUR FUEL DISPENSERS WILL AUTO-CLEAR CARD ERRORS WITHOUT A CASHIER ON DUTY. JUST ANOTHER WAY TO SERVE YOUR COMMUNITY.

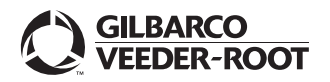